## MOT DE PASSE DE MESSAGERIE ACADÉMIQUE PERDU Faire une demande via le serveur d'assistance

1/ Taper <u>https://pia.ac-dijon.fr</u> dans la barre d'adresse.

2/ S'identifier sur le Portail Intranet Académique.

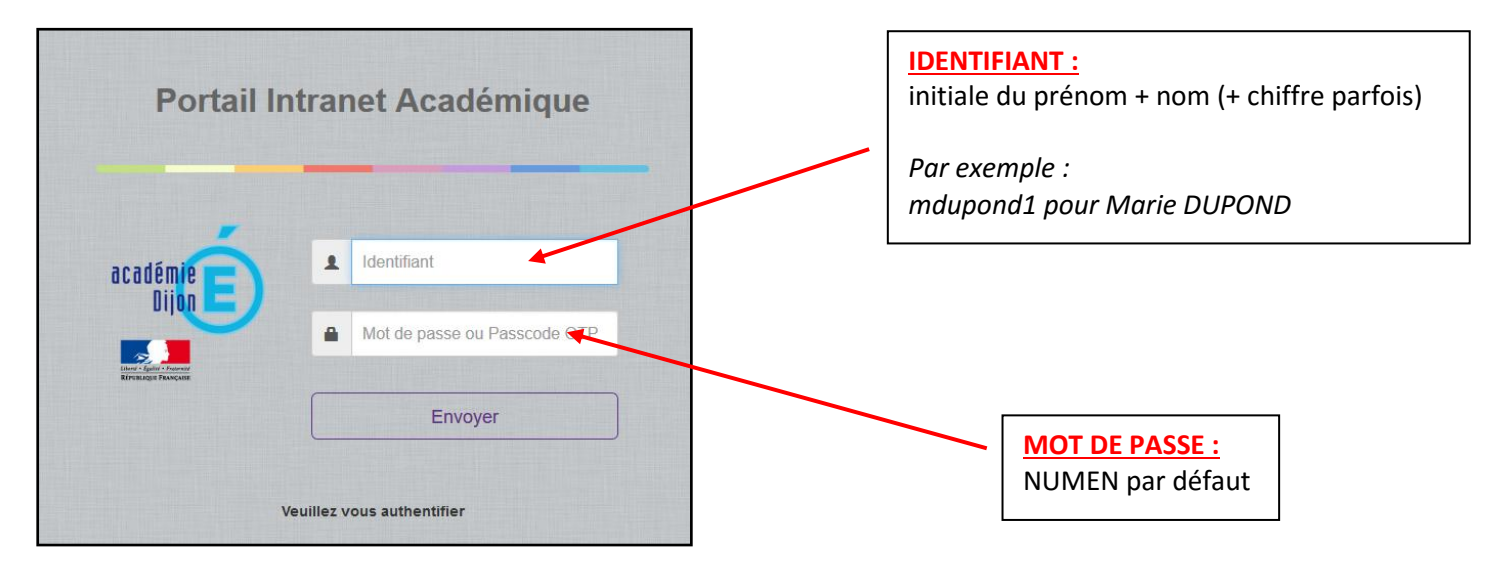

3/ Cliquer sur l'icône SERVEUR D'ASSISTANCE.

| □ □                                                                                                    | ▼ ♂ Q Rechercher                    |                                                                            |
|----------------------------------------------------------------------------------------------------|-------------------------------------|----------------------------------------------------------------------------|
|                                                                                                    | Lagrange<br>Cliquez ici             | P-Thibert Priscilla<br>pour renseigner votre statut                        |
| Accueil Espace documentaire Page personnelle CIRCO71 Nouvelle page Numérique éduca if Panda +                                                                                                    |                                     |                                                                            |
| Actualités                                                                                                    | Calendrier évén                     | ements                                                                     |
| Actualités générales Site Clemenceau Vie de l'administration Alertes techniques Newsletter Page suvante »                                                                                                    | gestion social<br>Aucun événemen    | t                                                                          |
| samedi 21 mai : 12e édition de la Nuit Européenne des Musées<br>20 mai 2016 par Delphine Mauerhan   Catégorie: Actualités générales   Comments Off on samedi 21 mai : 12e édition de 1<br>Nuit Européenne des Musées                                                                                                    | Services pratiqu                    | es                                                                         |
| NUIT EUROPÉENNE<br>DES MUSÉES<br>SAMEDI 21 MAI 2016<br>Prochaine édition                                                                                                    | Généraux M<br>Favoris               | étiers Institutionnels Collaboratifs                                       |
| La 12e édition de la Nuit Européenne des Musées aura lieu le samedi 21 mai 2016. Au cours de cette soirée<br>exceptionnelle, certains musées accueilleront leurs publics avec le concours de jeunes médiateurs qui leur<br>présenteront des œuvres choisies. En effet, pour la 3ème année, le dispositif la classe, l'œuvre I en<br>partenariat avec le Ministère de la culture et de la communication, ainsi que Canopé, a donné l'occasion à des<br>élèves de l'académie d'explorer certaines œuvres et de présenter le fruit de leurs découvertes au cours de |                                     | ۱                                                                          |
| cette journée.                                                                                                    | > Iprof Dad                         | et Pleiade Messagerie Organigramme<br>académique Rectorat                  |
| Projet Académique                                                                                                    | Serveur Annuair<br>Assistance perso | des Annuaire des FOAD Plan<br>As établissements Academique<br>de Fampation |

4/ Sélectionner l'onglet Assitance > Logicielle.

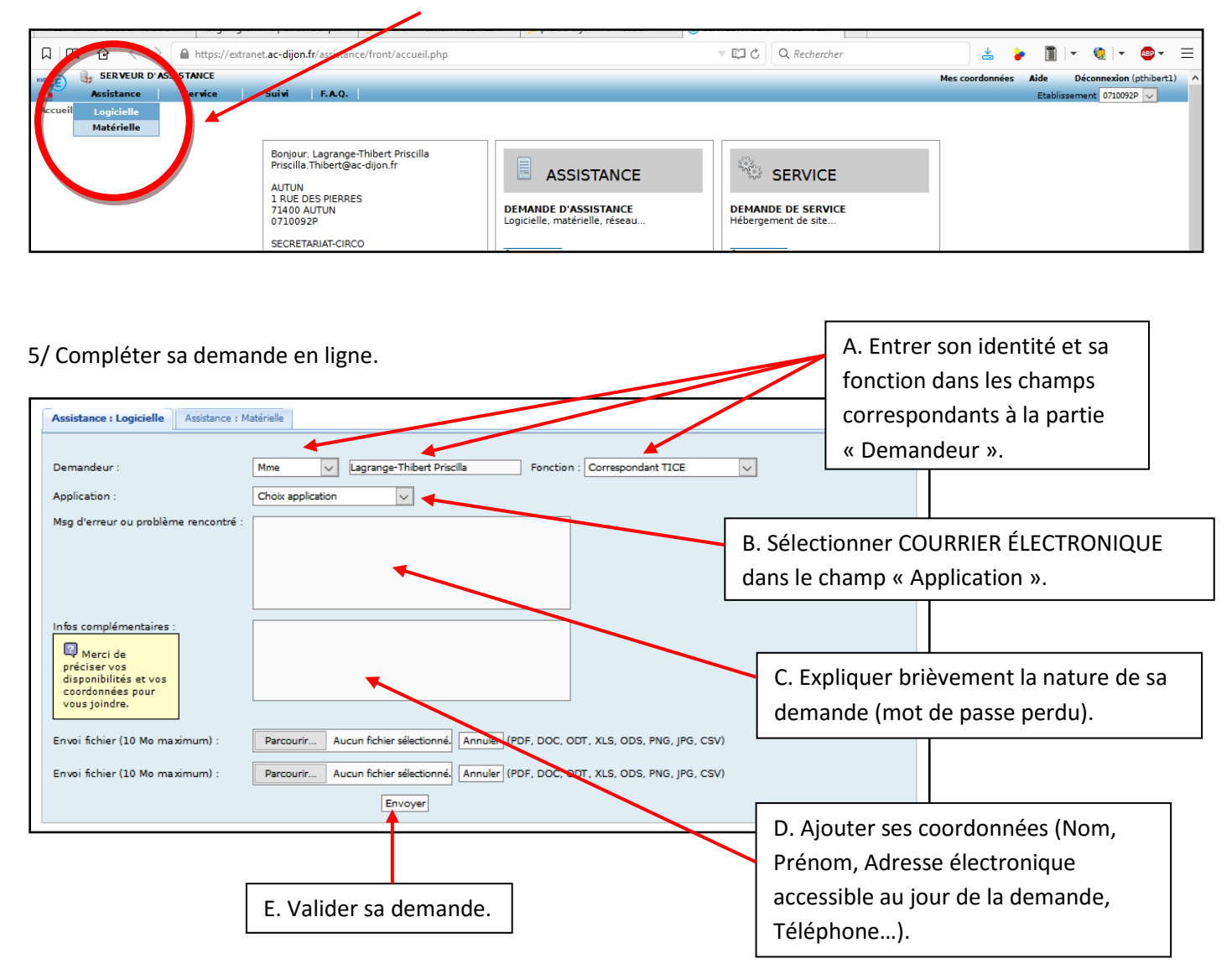

6/ Conserver le numéro de la demande d'assistance attribué après validation.